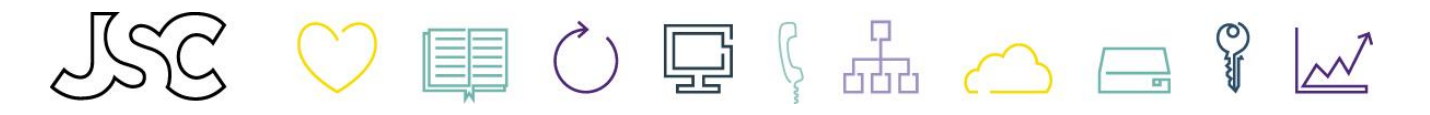

## Inspelning av ljudfiler för nattsvar mm i SwitchOne

För att spela in ljudfiler behöver man få behörighet för detta på sitt personliga användarkonto. Kontakta JSC support för att få behörighet till inspelning av ljudfiler.

- Gå till <u>http://www.switchone.se/login</u> och logga in med ditt personliga konto
- Välj "Administratörsvy" uppe till höger på skärmen
- Klicka därefter på "Organisation", "Röstmeddelanden" och "Röstmeddelanden" igen

|                                      |                                                                                                    |                                                          | Administratörsvy | Användarvy |  |
|--------------------------------------|----------------------------------------------------------------------------------------------------|----------------------------------------------------------|------------------|------------|--|
| Hem Tjänster Organisation            | Användaradministration                                                                                                    | Inloggad som                                             |                  | Logga ut   |  |
| Organisation                         | Röstmeddelanden                                                                                                    |                                                          |                  | Hjälp      |  |
| Enhetsplatser                        | En lista med alla röstmeddelanden som spelas upp i organisationen. Varje meddelande kan ha<br>olika varianter för de olika språken i organisationen. En del meddelanden behövs för<br>funktioner i systemet och kan därför inte tas bot |                                                          |                  |            |  |
| Mobilnummerpool                      |                                                                                                    |                                                          |                  |            |  |
| Organisationsgränser                 | Namn                                                                                                    | Beskrivning                                              | Senaste ändring  | Ta hort    |  |
| Organisationsguide                   | Aktivitetsmeny 555                                                                                                    | Aktivitetsmeny 0Tillgänglig,1möte,2lunch,3upptagen,4gått | 24/09/2014 11:0  | 5          |  |
| <b>v</b> Röstmeddelanden             |                                                                                                    | för dagen,5tjänsteresa,6semester,7sjuk,8vab              |                  |            |  |
| Nummerformatering<br>Röstmeddelanden | Beep                                                                                                    | [short beep]                                             | 06/12/2017 18:19 | 9          |  |
|                                      | Busy greeting                                                                                                    | The person you have called is currently busy.            | 06/12/2017 18:19 | 9          |  |
|                                      | Callback framkoppling                                                                                                    | Callbacksamtalet kopplas fram                            | 28/07/2015 08:00 | 0 🗙        |  |

• Bläddra i listan fram till den ljudfil som ska läsas in, tex "Nattsvar Företaget AB" och klicka på denna rad. Följande bild med valen 'Spela upp' och 'Redigera' visas:

| attsvar Företaget AB          | Nattsvar Företaget AB  | 08/10/2014 16:57 |
|-------------------------------|------------------------|------------------|
| Språk Beskrivning             |                        |                  |
| Standard Nattsvar Företaget A | 3 Spela upp Redigera 🔀 |                  |
| Nytt språk                    |                        |                  |
| Meddelande-ID: 141278023176   | 2                      |                  |

(•) Genom att klicka på 'Spela upp' kan man lyssna på nuvarande inspelning genom datorn, eller spara inspelningen på datorn om man vill återanvända den senare.

• Klicka på "Redigera" och sen på knappen "Spela in filen". Du kan enbart redigera röstmeddelande ni själva spela in, inte de röstmeddelande som ägs av systemet.

• Klicka på "Välj" och välj ditt telefonnummer i listan, klicka därefter på "Initiera samtal".

| Telefonnummer   | Välj |
|-----------------|------|
| Initiera samtal |      |
| Avbryt          |      |

Systemet kommer nu ringa upp din telefon. Vänta på instruktionen och tala efter pipet, avsluta därefter samtalet.

(•) Via knappen "Importera filen" kan man även importera en ljudfil som man har sparad på datorn sedan tidigare.

• Om du vill spela in ett helt nytt röstmeddelande klickar du på "Nytt röstmeddelande" allra längst ner på sidan.

Nytt röstmeddelande